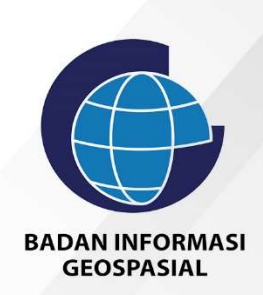

# BUKU PANDUAN TENAGA PROFESIONAL

Sistem Informasi Registrasi Sertifikat Tenaga Profesional dan Penyedia Jasa Bidang IG

## Login Sebagai LSP

| Badas Informasi<br>Geographia | 6                                                                              |
|-------------------------------|--------------------------------------------------------------------------------|
|                               | BADAN INFORMASI<br>GEOSPASIAL<br>Sistem Informasi Repistrasi Sertifikat Tenaga |
|                               | Profesional dan Penyedia Jasa Bidang IG                                        |
|                               |                                                                                |
|                               | ispig@big.go.id                                                                |
|                               |                                                                                |
|                               | V I'm not a robot                                                              |
|                               | Login                                                                          |
|                               | Contact Badan Informasi Geospasial                                             |

Gambar 37. Halaman Login

Setelah berhasil mendaftarkan diri, LSP baru dapat login ke dalam system setelah sekretariat menyatakan status LSP tersebut terakreditasi dan sekretariat telah menetapkan sub bidang dan jabatan LSP tersebut. Untuk masuk kehalaman login maka klik tombol Account kemudian pilih Login sehingga tampil halaman login seperti gambar diatas. Ketikkan Username dan password, klik I am not a robot kemudian klik tombol login.

## Dashboard LSP

Bila berhasil login maka akan tampil halaman Dashboard sebagai berikut :

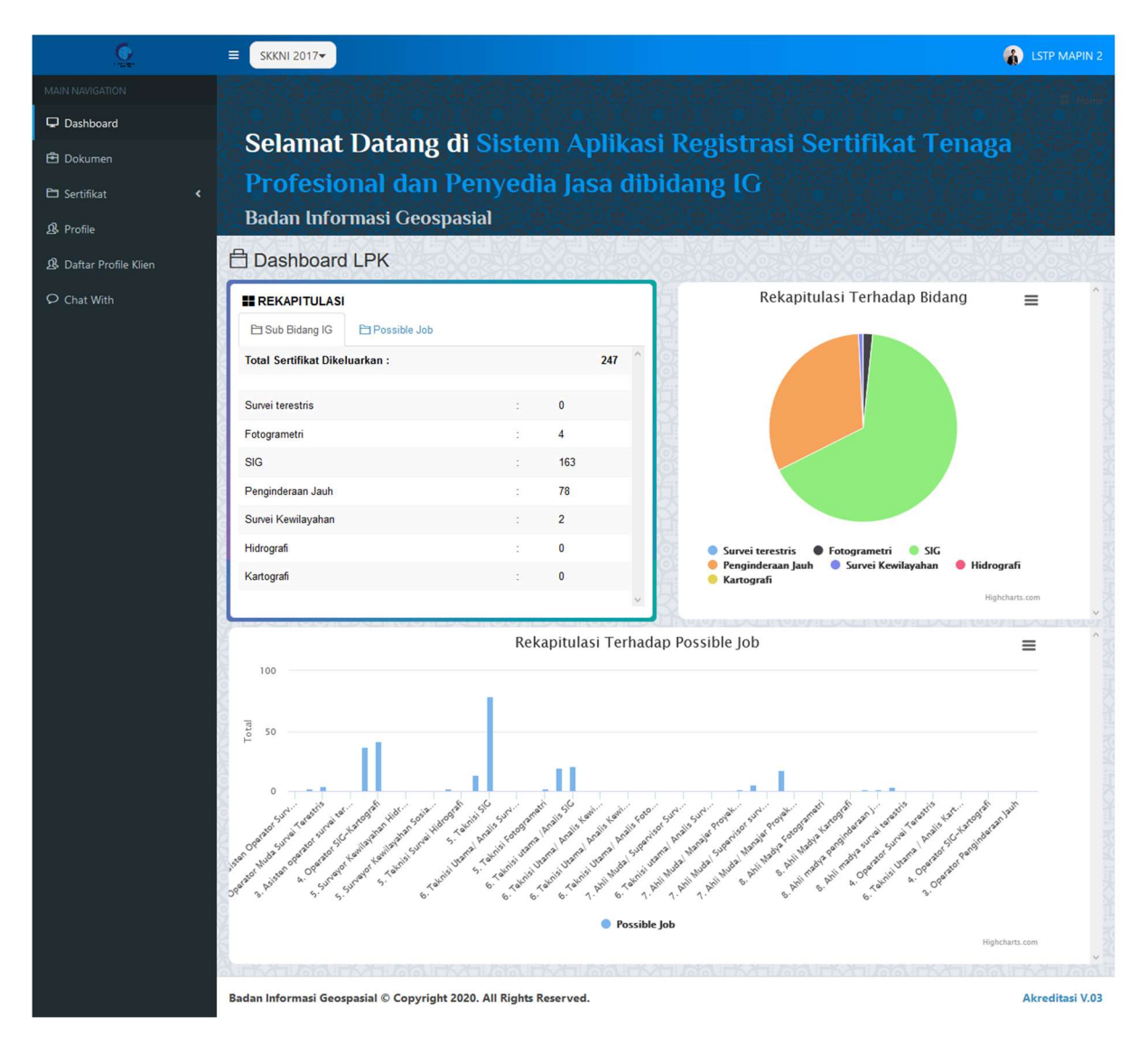

Gambar 38. Tampilan halaman Dashboard

Terdapat beberapa informasi di halaman dashboard antara lain Tabel Rekapitulasi berdasarkan Sub Bidang IG, Tabel dan grafik Rekapitulasi berdasarkan Possible Job, Grafik Rekapitulasi terhadap bidang

# Pengaturan Profile LSP

Untuk merubah profile LSP maka klik menu Profile sehingga tampil halaman berikut ini :

| <u>C</u>               |                                                                  |                                         |                                                           | LSTP MAPIN 2    |
|------------------------|------------------------------------------------------------------|-----------------------------------------|-----------------------------------------------------------|-----------------|
|                        | O Profile                                                        |                                         |                                                           | 😭 Profile       |
| Dashboard              |                                                                  | Settings                                |                                                           |                 |
| 🔁 Dokumen              |                                                                  | Nama LPK                                | LSTP MAPIN                                                |                 |
| 🖻 Sertifikat <         |                                                                  | Alamat                                  | Ruana working group for Aceh Recovery (WGAR) - IPB        | ^               |
| & Profile              | LSTP MAPIN                                                       |                                         | Kampus Baranang siang Bogor, Jalan Raya Padjadjaran Bogor | ×               |
| & Daftar Profile Klien | 요 Direktur                                                       | Provinsi                                | Jawa Barat                                                | ~               |
| ♀ Chat With            | IR. NANANG SAMODRA, M.SC.                                        | Kabupaten/Kota                          | Kota Bogor                                                |                 |
|                        | Location     Ruang working group for Aceh                        | Koda POS                                | 16144                                                     |                 |
|                        | Recovery (WGAR) - IPB Kampus<br>Baranang siang Bogor, Jalan Raya | Note POS                                |                                                           |                 |
|                        | Padjadjaran Bogor                                                | Nomor Telp                              | (0251) 8574903                                            |                 |
|                        | <b>%</b> (0251) 8574903                                          | Nomor Fax                               | (0251) 8574903                                            |                 |
|                        | @ (0251) 8574903<br>@ http://mapin.or.id/                        | Email Profile                           | lstp@mapin.or.id                                          |                 |
|                        |                                                                  | Website                                 | http://mapin.or.id/                                       |                 |
|                        |                                                                  | Pimpinan LPK                            | Ir. Nanang Samodra, M.Sc.                                 |                 |
|                        |                                                                  | Jabatan                                 | Direktur                                                  |                 |
|                        |                                                                  | Personil Penghubung                     | Cecep Andritela Firdaus                                   |                 |
|                        |                                                                  | Jabatan                                 | Kepala Bagian Tata Usaha                                  |                 |
|                        |                                                                  | No Hape Personil Penghubung             |                                                           |                 |
|                        |                                                                  | Manajer Mutu                            | Ir. Yatin Suwarno, M.Sr.                                  |                 |
|                        |                                                                  | Busen Linelous                          | Duane linelous ins                                        |                 |
|                        |                                                                  | Kuang Lingkup                           | kuang lingkup isp                                         |                 |
|                        |                                                                  |                                         |                                                           |                 |
|                        |                                                                  | Sertifikat Logo *pngjpg *ukuran persegi | Browse No file selected.                                  |                 |
|                        |                                                                  | Nomor Keputusan LSP                     |                                                           |                 |
|                        |                                                                  | Sertifikat LSP Nama                     | Lembaga Sertifikat Profesi Survey MAPIN                   |                 |
|                        |                                                                  | Sertifikat Prov/Kab/Kota                | Jakarta                                                   |                 |
|                        |                                                                  | Manajer Sertifikasi                     |                                                           |                 |
|                        |                                                                  | Sertifikat Default TTD                  | Ir. Jokowi                                                | ~               |
|                        |                                                                  | Tambah Sertifikat TTD                   | Silahkan Isi Untuk Menambah Data TID                      |                 |
|                        |                                                                  |                                         |                                                           |                 |
|                        |                                                                  | Sertifikat Akreditasi *PDF DOC          | Browse No file selected.                                  |                 |
|                        |                                                                  |                                         | UPDATE                                                    |                 |
|                        |                                                                  |                                         |                                                           |                 |
|                        | Radan Informaci Geographia & Commission                          | 2020 All Pinhte Recovered               |                                                           | Akraditari V 02 |
|                        | badan Informasi Geospasial © Copyright                           | 2020. All Rights Reserved.              |                                                           | Akreditasi V.03 |

Gambar 39. Profile LSP

Ubah data yang diinginkan kemudian klik tombol Update untuk menyimpan data

## Menambah Profile Klien

Untuk menambah Daftar Profil Klien maka klik menu Daftar Profile Klien sehingga tampil halaman seperti di bawah ini.

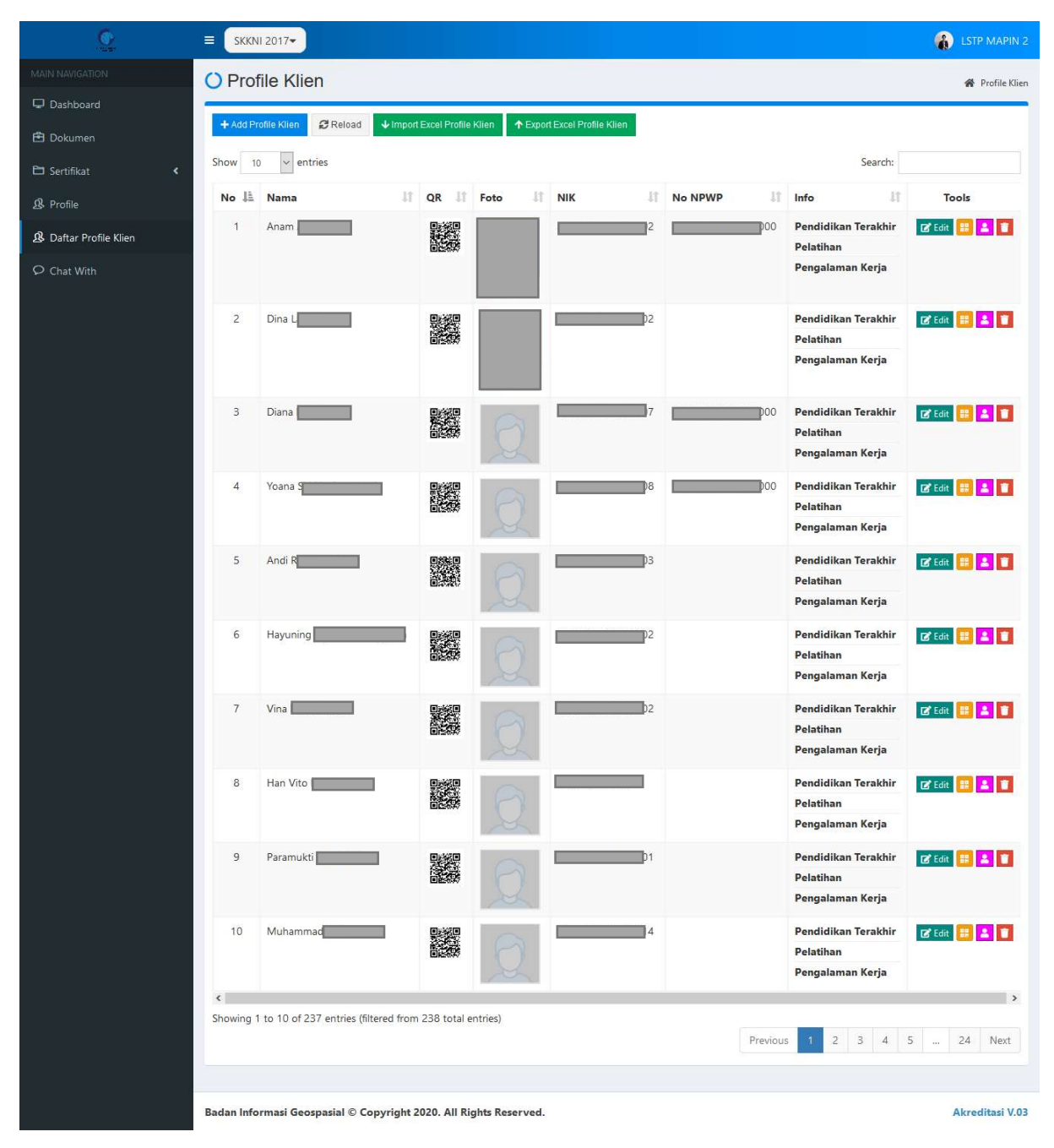

Gambar 40. Daftar Profile Klien

Untuk menambahkan profile klien maka klik tombol + Add Profile Klien sehingga tampil form sebagai berikut:

| NIK                                                       |                            |                      |   |
|-----------------------------------------------------------|----------------------------|----------------------|---|
| Nama Depan                                                |                            |                      |   |
| Nama Belakang                                             |                            |                      |   |
| Tempat Lahir                                              |                            |                      |   |
| Tanggal Lahir                                             | 1 Y Januari                | ✓ 1920               |   |
| <mark>Jenis</mark> Kelamin                                | - Pilih Jenis Kelamin      |                      |   |
|                                                           | Provinsi                   | Kabupaten/Kota       |   |
|                                                           | Pilih Provinsi 👻           | Pilih Kabupaten/Kota | 1 |
| Alamat                                                    |                            |                      |   |
|                                                           |                            |                      |   |
| ieo Location Addre                                        | ss<br>Lokasī Setempat      | Q Pilih Address      |   |
| Agama                                                     | - Pilih Agama              |                      |   |
|                                                           |                            |                      |   |
| No NPWP                                                   | 0                          |                      |   |
| No NPWP<br>Pendidikan                                     | 0                          |                      |   |
| No NPWP<br>Pendidikan<br>Pelatihan                        | 0                          |                      |   |
| No NPWP<br>Pendidikan<br>Pelatihan<br>Pengalaman<br>Kerja |                            |                      |   |
| No NPWP<br>Pendidikan<br>Pelatihan<br>Pengalaman<br>Kerja | 0 Browse No file selected. |                      |   |

Gambar 41. Form Tambah Profile Klien

Isikan data dengan lengkap kemudian klik tombol Save Changes untuk menyimpan data.

## Import dan Export Profile Klien

Untuk mengimport Daftar Profil Klien maka klik tombol

| Import Excel | Profile Klien |             |
|--------------|---------------|-------------|
|              |               | sehingga ta |

sehingga tampil

halaman seperti di bawah ini.

| <u>C</u>               | ≡ SKKNI 2017-                                                    | 🚯 LSTP MAPIN 2 |
|------------------------|------------------------------------------------------------------|----------------|
| MAIN NAVIGATION        | Import Data                                                      |                |
| 🖵 Dashboard            | Form Import Data Format                                          | _              |
| 🖻 Dokumen              |                                                                  |                |
| 🗅 Sertifikat <         |                                                                  |                |
| ₿ Profile              | Browse No file selected.                                         |                |
| 🧟 Daftar Profile Klien |                                                                  |                |
| O Chat With            | Panel Untuk Melihat Sheets, Silahkan Plith File XLS/XLSX         |                |
|                        | Panel Untuk Melihat Konten Excel, Klik Sheets Untuk Melihat Data | ^              |

#### Gambar 42.Form Inport Data

- Apabila ingin mengambil format import data, maka silahkan klik bagian Download Format.
- Isikan Data sesuai dengan format yang ada kemudian save as dengan nama yang diinginkan.
- Masuk Kembali kehalaman import. Klik tombol Browse, pilih file yang telah diisi datanya tadi
- Isi file excel akan ditampilkan terlebih dahulu untuk di review, pastikan format dan isi sudah benar kemudian klik Import data untuk mengimport data ke database.

Untuk mengeksport data ke file excel maka klik

Export Excel Profile Klien

kemudian simpan file.

### Membuat Sertifikat

Untuk membuat sertifikat maka pilih terlebih dahulu SKKNInya apakah yang 2017 atau 2020 kemudian klik menu Sertifikat  $\rightarrow$  Aktif

#### a. SKKNI 2017

| <u>C</u>               | ≡ скк | NI 2017             |    |               |    |        |    |                             |    | 👔 LSTP MAPIN 2 |
|------------------------|-------|---------------------|----|---------------|----|--------|----|-----------------------------|----|----------------|
| MAIN NAVIGATION        | O Se  | rtifikat            |    |               |    |        |    |                             |    | 🔗 Sertifikat   |
| Dashboard              |       |                     |    |               |    |        |    |                             |    |                |
| 🔁 Dokumen              | + Add | Sertifikat 🕃 Reload |    |               |    |        |    |                             |    |                |
| 🗅 Sertifikat 🗸         | Show  | 10 v entries        |    |               |    |        |    | Search:                     |    |                |
| 📮 Aktif                | No 🎚  | Nama                | 11 | No Sertifikat | 11 | QRCode | 11 | Masa Berlaku Sertifikat     | 11 | Tools          |
| 🛃 Tidak Aktif          | 1     | Anam                |    | 1/54/SIG      |    |        |    | 06 Nov 2017 s/d 06 Nov 2020 |    | 1              |
| 24 Profile             |       |                     |    |               |    | 0.0992 |    |                             |    |                |
| & Daftar Profile Klien | 2     | Dina I              |    | 1/55/9 20     |    |        |    | 06 Nov 2017 s/d 06 Nov 2020 |    |                |
| O Chat With            | 3     | Diana               |    | 1/56/2 20     |    |        |    | 06 Nov 2017 s/d 06 Nov 2020 |    | 1              |
|                        | 4     | Yoana               |    | 1/57/520      |    |        |    | 06 Nov 2017 s/d 06 Nov 2020 |    | 1              |
|                        | 5     | Andi                |    | 1/58/5 20     |    |        |    | 06 Nov 2017 s/d 06 Nov 2020 |    | 1              |
|                        | 6     | Hayuning            |    | 1/67/5 20     |    |        |    | 27 Nov 2017 s/d 27 Nov 2020 |    | 1              |

Gambar 43. Daftar Sertifikat SKKNI 2017

- Pada SKKNI 2017 tidak terdapat tombol untuk Print Sertifikat.
- Untuk menambah sertifikat maka klik tombol
   Add Sertifikat

|                    | 🗌 Tampilkan Semua                                                                                                  |  |
|--------------------|----------------------------------------------------------------------------------------------------|--|
| Users              | Anam                                                                                                    |  |
|                    | Nama Lengkap : Anam<br>NIK : 33070<br>NPWP : 330.000<br>Tempat, Tanggal Lahir : Wonosobo, 198<br>Jenis Kelamin : L |  |
| Sub Bidang         | Fotogrametri                                                                                                    |  |
| Jabatan            | 4. Operator Fotogrametri                                                                                           |  |
| Tanggal Sertifikat | 2020-10-21                                                                                                    |  |
| Masa Aktif         | 3 Tahun ( <b>21-10-2020 s/d 21-10-2023</b> )                                                                       |  |
| No Sertifikat      | 1/54/                                                                                                    |  |

Gambar 44. Form Tambah Sertifikat

- Isi data sesuai permintaan
- Apabila akan membuatkan sertifikat untuk user dari LSP lain maka Centang Tampilkan semua sehingga user yang tampil di pilihan user adalah semua tenaga professional yang berada di system dan sudah terakreditasi.
- Sub Bidang dan jabatan yang ditampilkan adalah sub bidang dan jabatan di SKKNI 2017
- Klik tombol save changes untuk menyimpan data

#### b. SKKNI 2020

| <u>S</u>               |              | 2020-                                  |                |                  |    |        |    |                             |     | 🚯 LSTP MAPIN 2  |
|------------------------|--------------|----------------------------------------|----------------|------------------|----|--------|----|-----------------------------|-----|-----------------|
| MAIN NAVIGATION        | O Sertif     | fikat                                  |                |                  |    |        |    |                             |     | 🔗 Sertifikat    |
| 🖵 Dashboard            |              |                                        |                |                  |    |        |    |                             |     |                 |
| 🔁 Dokumen              | + Add Serti  | fikat 😥 Reload                         |                |                  |    |        |    |                             |     |                 |
| 🗅 Sertifikat 🗸         | Show 10      | <ul> <li>✓ entries</li> </ul>          |                |                  |    |        |    | Search                      | ana | n               |
| 📮 Aktif                | No 👫 I       | Nama                                   | lt.            | No Sertifikat    | 11 | QRCode | 11 | Masa Berlaku Sertifikat     | 11  | Tools           |
| 📕 Tidak Aktif          | 1 7          | Anam                                   |                | 1/54/5 20        |    |        |    | 06 Nov 2017 s/d 06 Nov 2020 |     | 1               |
| ₿ Profile              |              |                                        |                |                  |    |        |    | 021 2024 (1021 2024         |     |                 |
| A Daftar Profile Klien | 2 /          | Anam                                   |                | 1/54/5 8012      | 4  |        |    | 03 Jan 2021 s/d 03 Jan 2024 |     | ● <b>■</b>      |
| ♀ Chat With            | Showing 1 t  | o 2 of 2 entries (filtered fro         | m 251 total er | ntries)          |    |        |    |                             |     |                 |
|                        |              |                                        |                |                  |    |        |    |                             | Pre | vious 1 Next    |
|                        | -            |                                        |                |                  |    |        |    |                             |     |                 |
|                        |              |                                        |                |                  |    |        |    |                             |     |                 |
|                        |              |                                        |                |                  |    |        |    |                             |     |                 |
|                        |              |                                        |                |                  |    |        |    |                             |     |                 |
|                        | Badan Inform | n <mark>asi G</mark> eospasial © Copyr | ight 2020. All | Rights Reserved. |    |        |    |                             |     | Akreditasi V.03 |

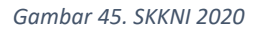

• Perbedaan SKKNI 2017 dan SKKNI 2020 yaitu pada SKKNI 2020 menggunakan Sub Bidang dan Jabatan

di SKKNI 2020, terdapat tombol 🖻 untuk Print Sertifikat serta pada bagian form tambah sertifikat terdapat kolom **No Keputusan** 

Untuk menambah sertifikat maka klik tombol
 Add Sertifikat
 sehingga tampil form sebagai berikut:

|                    | 🗆 Tampilkan Semua             |
|--------------------|-------------------------------|
| Users              |                               |
| Sub Bidang         | Pilih Sub Bidang              |
| Jabatan            | Pilih Jabatan                 |
| langgal Sertifikat |                               |
| No Sertifikat      |                               |
| No Keputusan       | ex. No. 18.1/Kep/LSPIG/8/2020 |

Gambar 46. Form Tambah Sertifikat SKKNI 2020

- Isi data sesuai permintaan
- Apabila akan membuatkan sertifikat untuk user dari LSP lain maka Centang Tampilkan semua sehingga user yang tampil di pilihan user adalah semua tenaga professional yang berada di system dan sudah terakreditasi.
- Sub Bidang dan jabatan yang ditampilkan adalah sub bidang dan jabatan di SKKNI 2020
- Isikan No Keputusan
- Klik tombol save changes untuk menyimpan data
- Untuk mencetak Sertifikat SKKNI 2020 maka cari nama yang akan dicetak sertifikatnya kemudian klik

tombol 🖻 sehingga tampil form tandatangan sebagai berikut:

| Sertifikat     |            |       | ×     |
|----------------|------------|-------|-------|
| Sertifikat TTD | Ir. Jokowi |       | ~     |
|                |            | Print | Close |

Gambar 47. Form Pilih Penanda tangan sertifikat

- Pilih siapa yang akan menandatangi sertifikat kemudian klik tombol Print untuk mencetak sertifikat
- Setelah Sertifikat ditandatangi dan di cap maka klik tombol en untuk mengupload sertifkat sehingga tampil form upload sebagai berikut :

|                         |                          | ×                          |
|-------------------------|--------------------------|----------------------------|
| Browse No file selected | d.                       |                            |
|                         | Close                    | Save changes               |
| t                       | t Browse No file selecte | t Browse No file selected. |

Gambar 48. Form Upload Sertifikat

- Pilih file sertifikat yang telah ditandatangani kemudian Klik tombol **Save Changes** untuk menyimpan data.
- Apabila sudah ada data sertifikat yang telah terupload maka pada saat kita klik ditampilkan data yang sudah ada.

| Upload Sertifikat                                                                                                    | ×       |
|----------------------------------------------------------------------------------------------------|---------|
| Dokumen Sudah A <mark>fa <u>Download</u></mark>                                                                                                    |         |
| BADAN INFORMASI GEOSPASIAL<br>(BIG)<br>LI Raya Jakata - Begor KM 46 Celonog Bogor 10911<br>Tep. (21) 872002 02, 872289<br>PO. BOX 46-CBI Celonog, Fax (021) 875 2064, 8754592.8753289 |         |
|                                                                                                    |         |
|                                                                                                    |         |
| Halaman 1 / 2 can Kecimb Q in + a Goospasial                                                                                                    | \$      |
| File PDF Browse No file selected.                                                                                                    |         |
| Close Save                                                                                                    | changes |

Gambar 49. Contoh data yang sudah terupload

Klik Link **Download** untuk mendownload data atau klik Browse untuk mengupload data yang baru.
 Data yang lama akan ditimpa oleh data yang terbaru.

# Sign Out

| <u>©</u>                                                                         |                 | )17▼                                                                                   |             |           |            |                      |                         | 🚯 LSTP MAPIN 2                 |
|----------------------------------------------------------------------------------|-----------------|----------------------------------------------------------------------------------------|-------------|-----------|------------|----------------------|-------------------------|--------------------------------|
| MAIN NAVIGATION                                                                  | O Profile Klien |                                                                                        |             |           |            |                      |                         |                                |
| 🖵 Dashboard                                                                      |                 | Add Brofile Killen - C Delend - Limend Even Brofile Killen - Evend Even Brofile Killen |             |           |            |                      |                         |                                |
| 🛱 Dokumen                                                                        | - Add Home      |                                                                                        |             |           |            |                      |                         |                                |
| 🗈 Sertifikat                                                                     | Show 10         | <ul> <li>entries</li> </ul>                                                            |             |           |            |                      |                         | LSTP MAPIN 2                   |
| ₿ Profile                                                                        | No 🎼 Ni         | ama                                                                                    | lî QR lî Fe | oto 🥼 NIK | IT No NPWP | lî Info              | Profile                 | Sign out                       |
| ${ m I}\!\!\!\!\!\!\!\!\!\!\!\!\!\!\!\!\!\!\!\!\!\!\!\!\!\!\!\!\!\!\!\!\!\!\!\!$ | 1 Ar            | nam                                                                                    |             |           | 0002       | B3.000 Pend<br>Pelat | ic<br>ihan              |                                |
| O Chat With                                                                      |                 |                                                                                        |             |           |            | Peng                 | alaman Kerja            |                                |
|                                                                                  | 2 0             |                                                                                        | P:XIP       |           | 0000       | Deve                 | 1411 <b>T</b> 1411      |                                |
|                                                                                  | 2 0             | ina i                                                                                  |             |           | 0002       | Pela                 | idikan Terakhir<br>ihan | 🖉 Edit 📰 🁗 📕                   |
|                                                                                  |                 |                                                                                        |             |           |            | Peng                 | alaman Kerja            |                                |
|                                                                                  | 3 Di            | iana                                                                                   |             |           | 0007       | 5.000 Pend           | idikan Terakhir         | 12 <sup>4</sup> Edite 199 9 19 |
|                                                                                  |                 |                                                                                        |             | 0         |            | Pelat                | ihan                    |                                |
|                                                                                  |                 |                                                                                        |             | 1 Al      |            | Peng                 | alaman Kerja            |                                |
|                                                                                  | 4 Yo            | bana ti                                                                                |             | 8         | 8000       | 42.000 Pend<br>Pelat | idikan Terakhir<br>ihan | 🗷 Edit 🔡 🔔 👕                   |
|                                                                                  | 4 90            | ti ti                                                                                  |             | A         | 0000       | Pelat                | idikan terakhir<br>ihan | 🕼 Edit 🗰 👗 🍍                   |

Gambar 50. Sign out

Apabila ingin sign out, maka klik nama user terlebih dahulu, lalu klik bagian sign out.